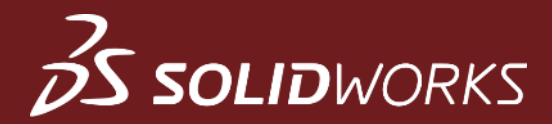

# SOLIDWORKS Asetukset ja pikatoiminnot

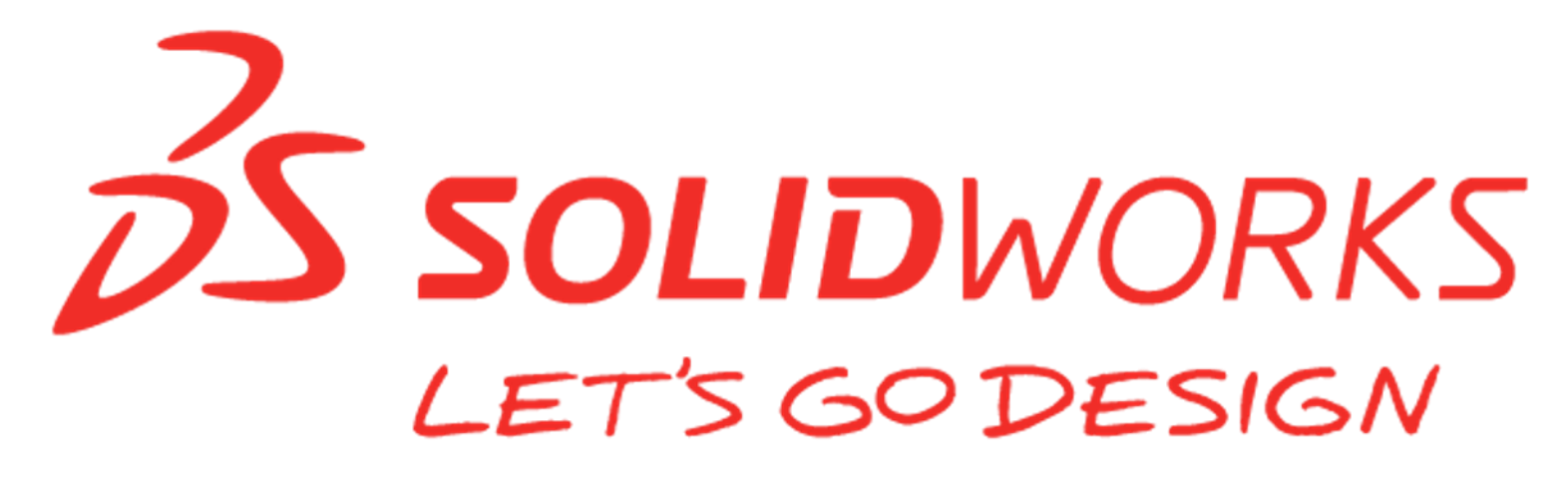

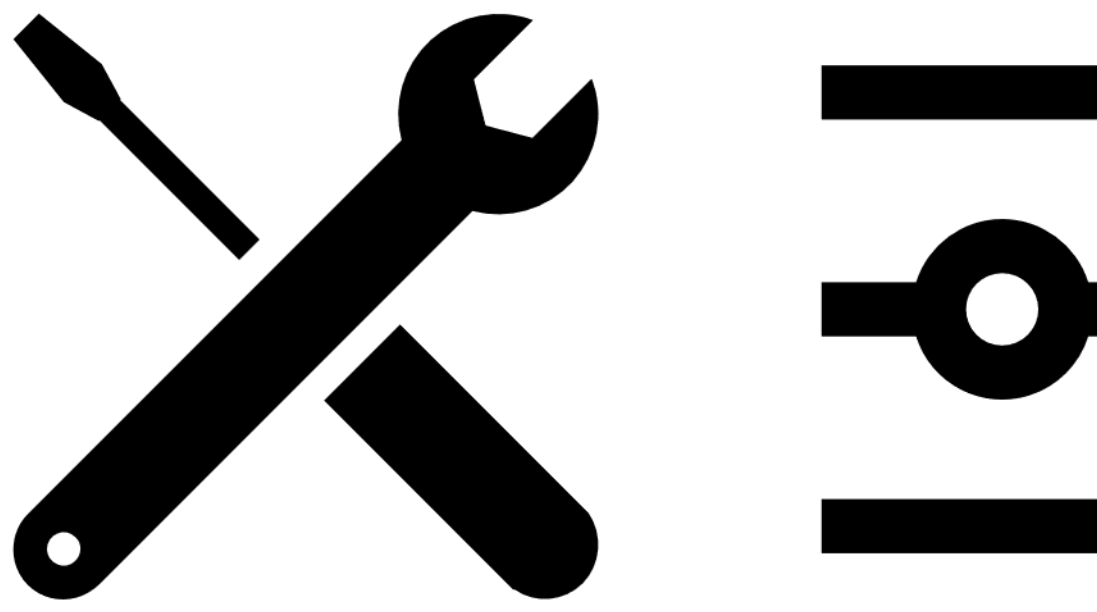

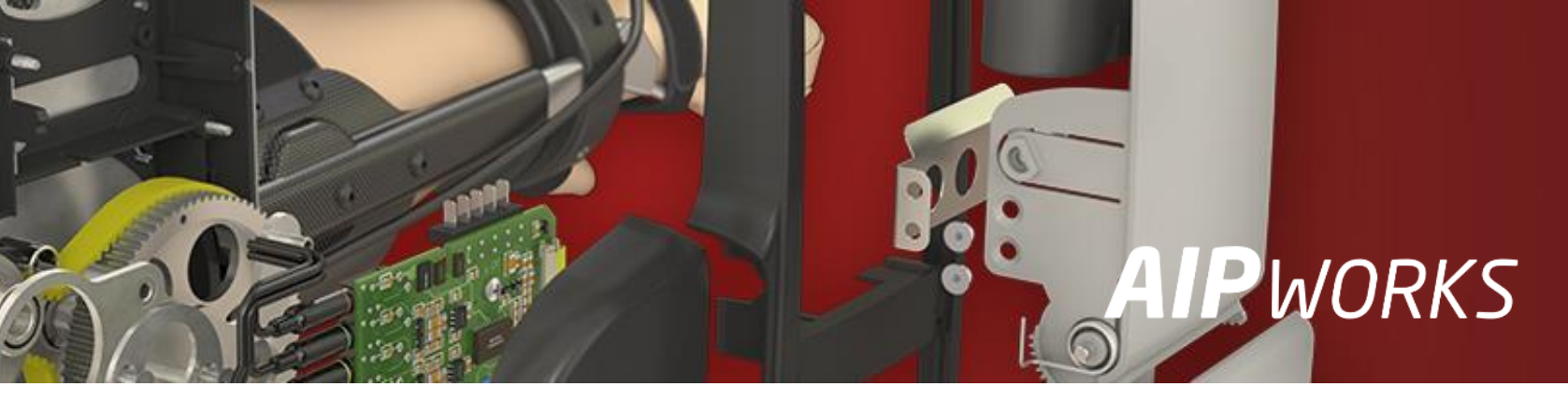

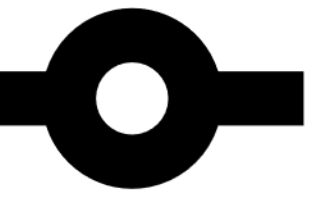

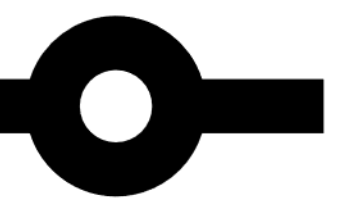

**AIP**WORKS

Jouni Jalkanen 3D-Kaveri

010 325 6160 tuki@aipworks.fi www.aipworks.fi

### **AIP**WORKS

Jesse Kontio 3D-Kaveri

010 325 6160 tuki@aipworks.fi www.aipworks.fi

# **S** SOLIDWORKS

# Sisältö (esitysajat videolla)

- Welcome, Tervetuloa paneelin hyödyt (2:38)
- System Options  $\rightarrow$  Sketch, sketsin asetukset (7:02)
- Toolbars, työkalupalkit (10:03)
- Shortcut Bars, pikavalikot (11:08)
- Shortcut Keys, pikanäppäimet (14:06)
- Mouse Gestures, hiiripyörän toiminnot (26:00)
- File Locations, tiedostopolut (27:35)
- Save/Restore Settings, asetuksien tallentaminen ja jakaminen (30:26)

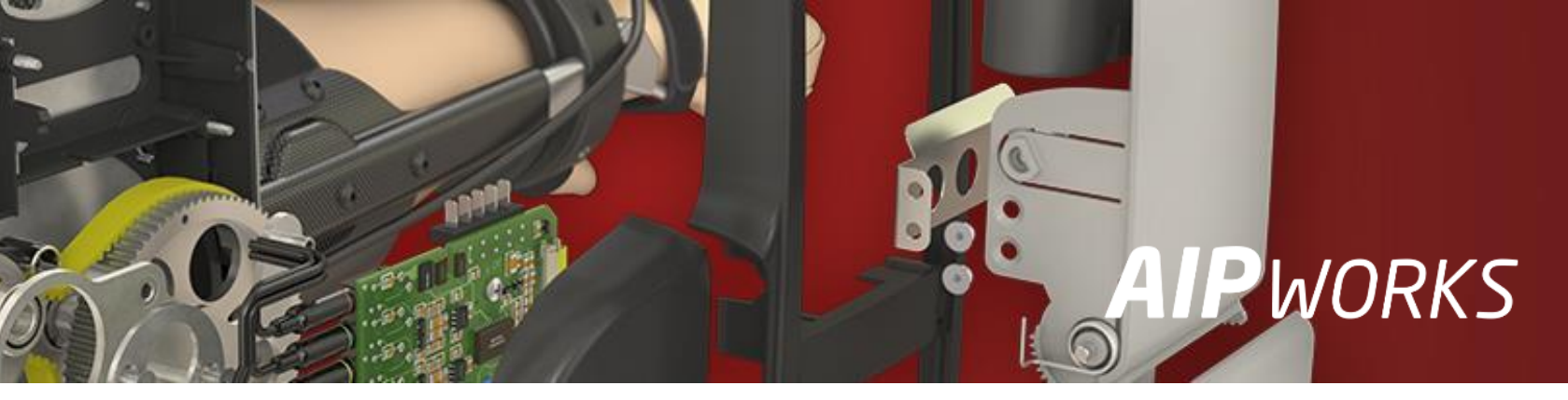

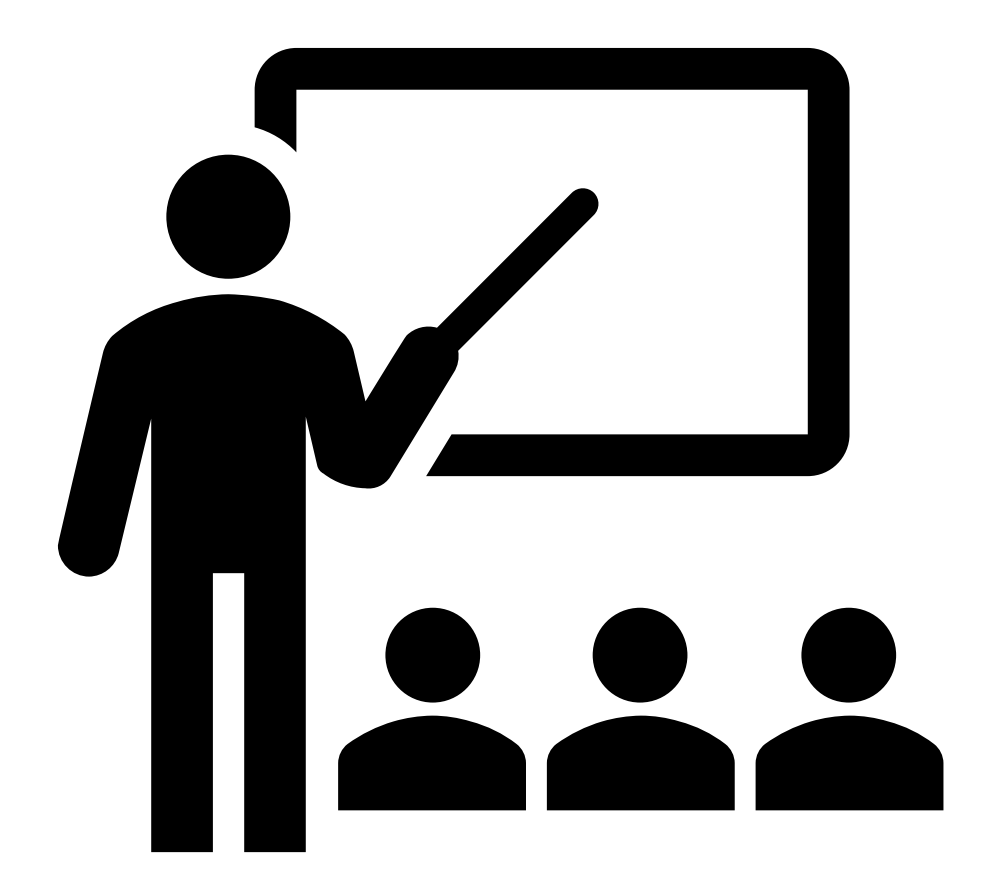

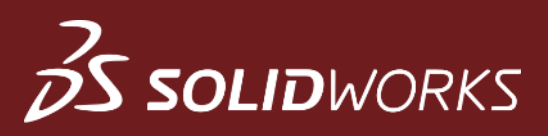

# Tervetuloa – paneelin hyödyt

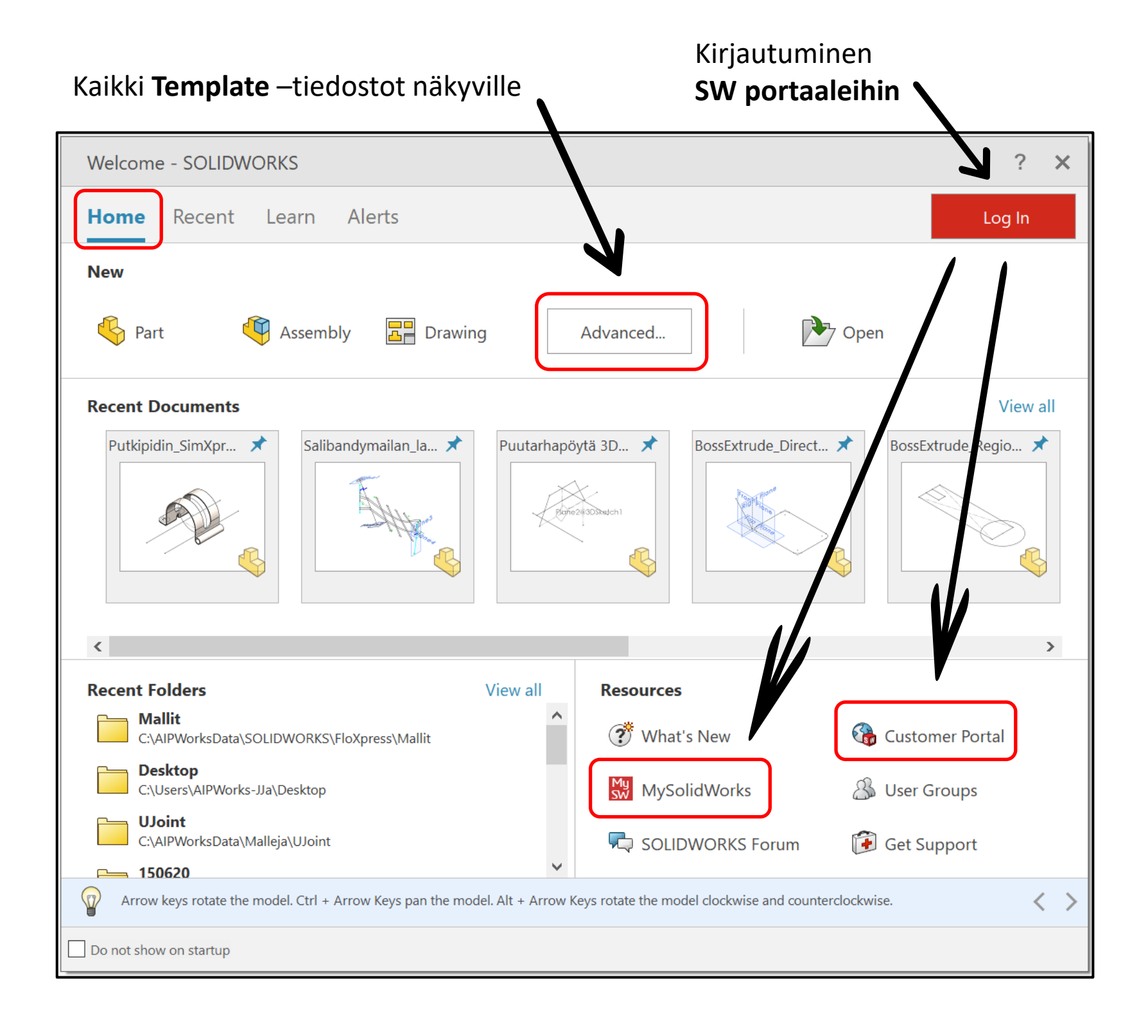

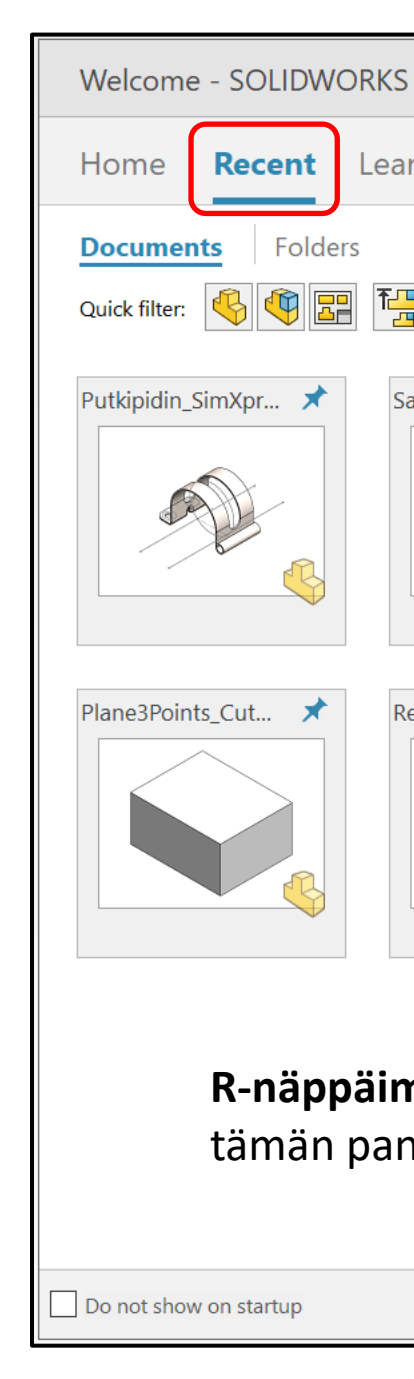

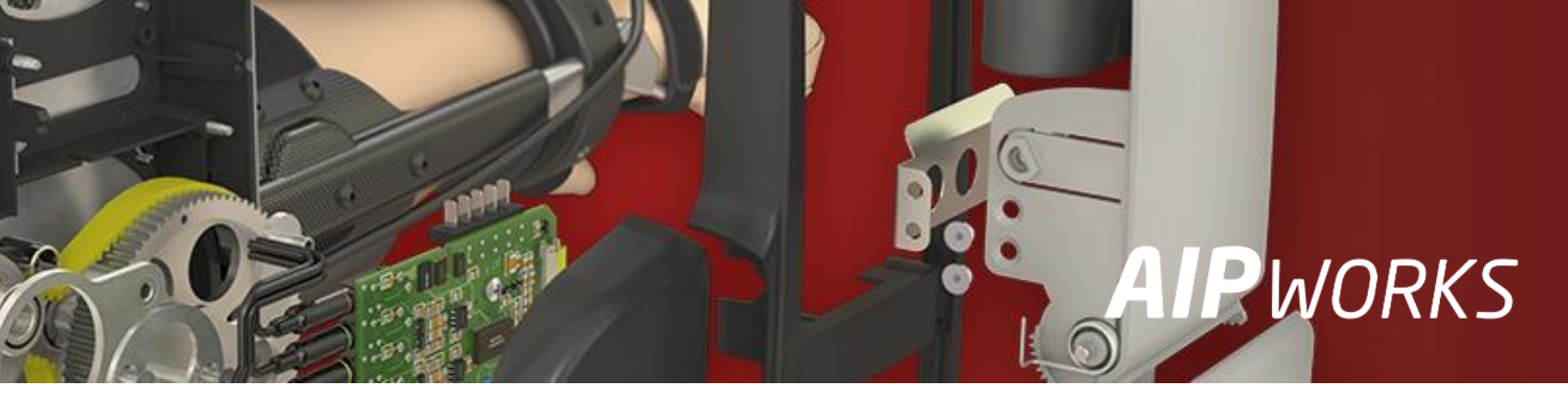

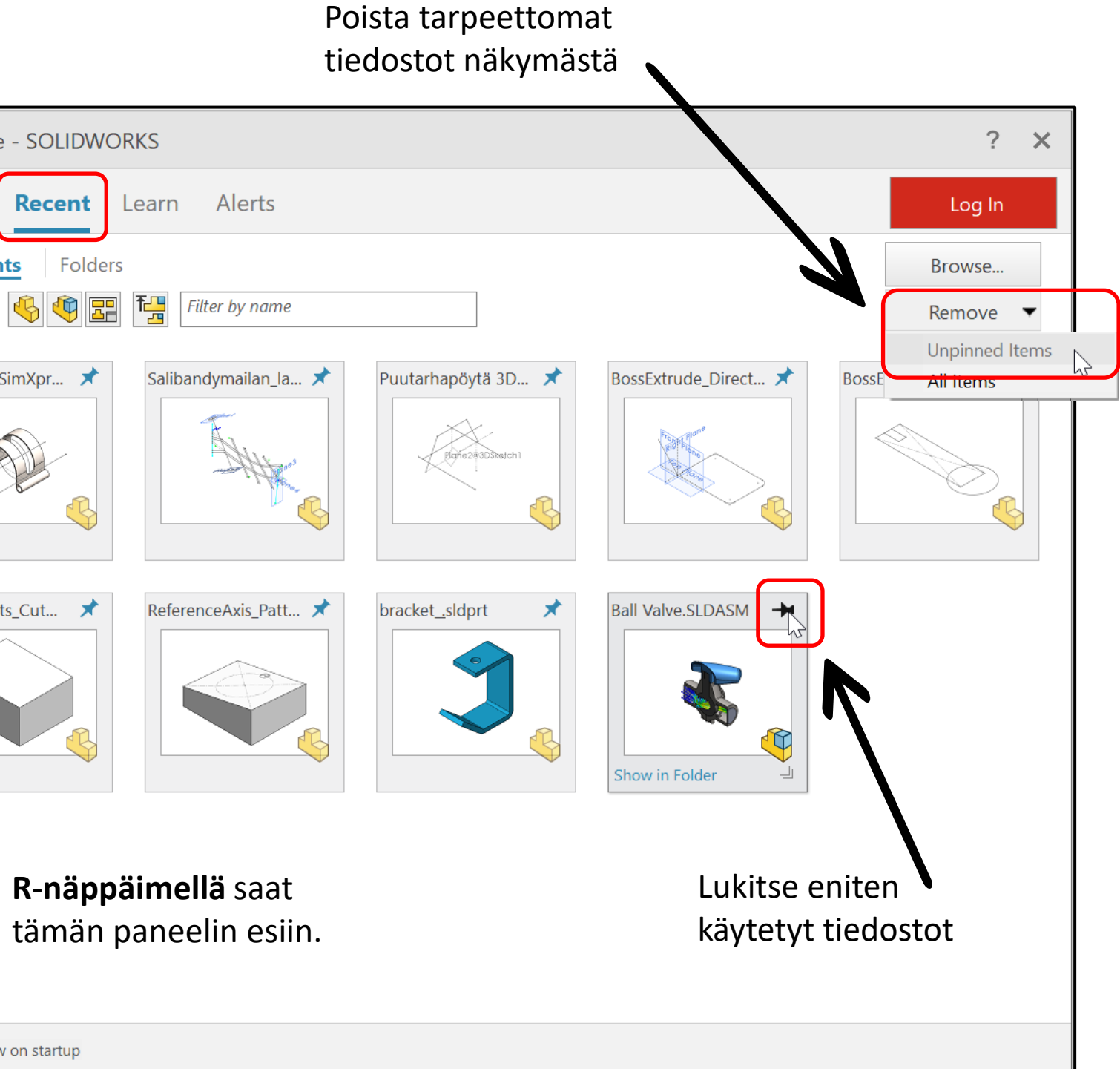

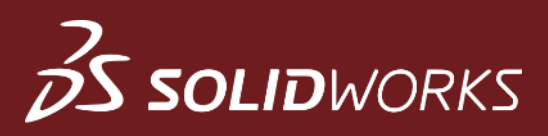

# Tervetuloa – paneelin hyödyt

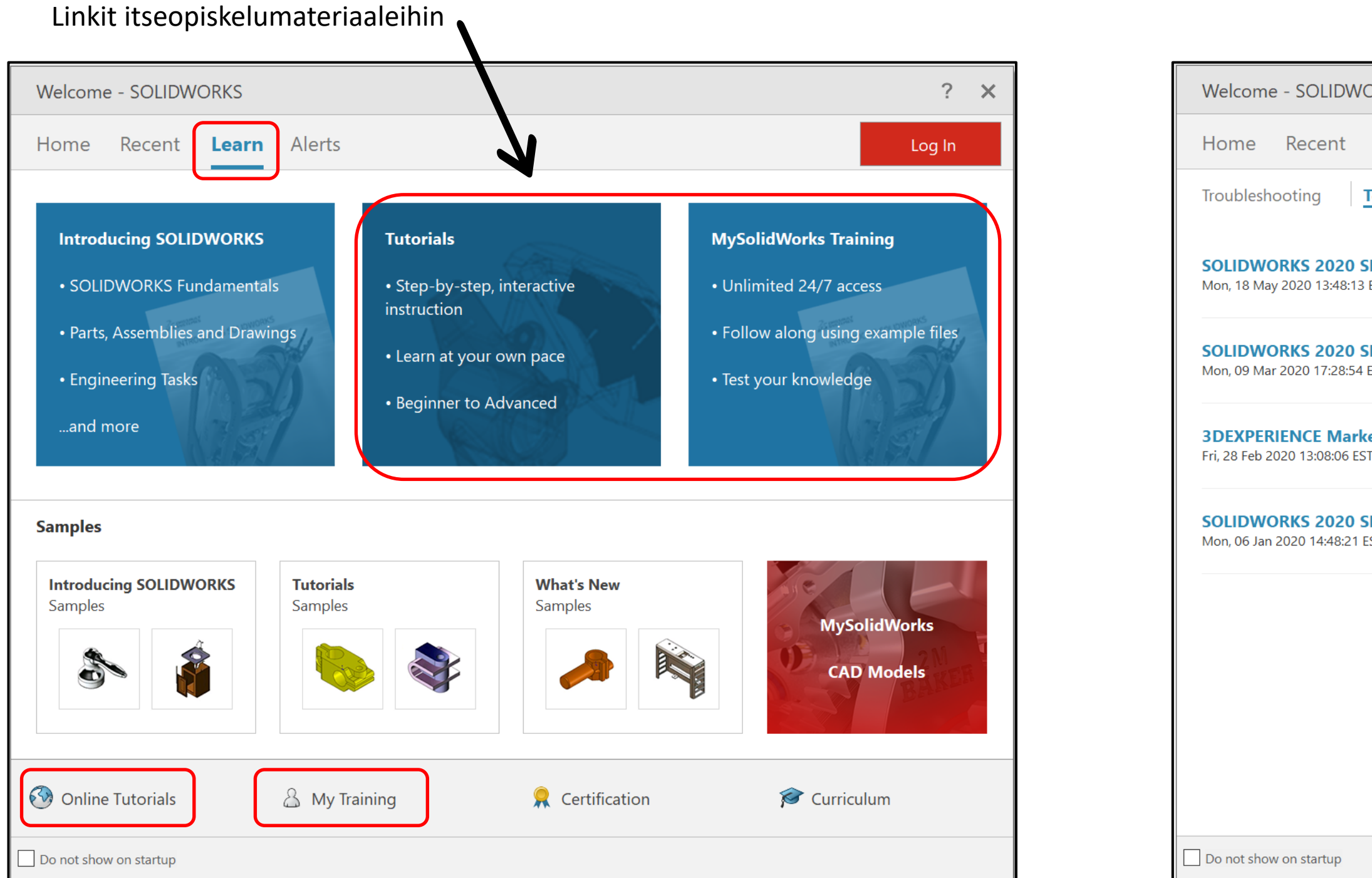

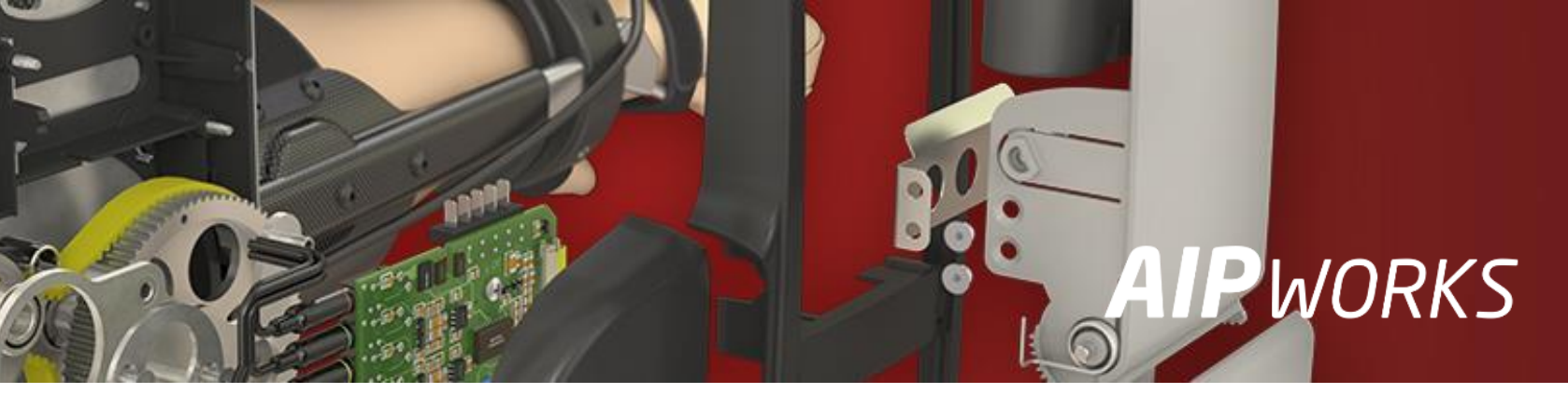

| Pysy ajan tasalla uusimmista SW pa                | äivityksistä. |
|---------------------------------------------------|---------------|
| ORKS                                              | ? X           |
| Learn Alerts                                      | Log In        |
| Technical Alerts                                  |               |
| EST                                               |               |
| <b>P2 is available for download</b><br>EST        |               |
| etplace add-in 6.28.146 is available for download |               |
| SP1 is available for download                     |               |
|                                                   |               |
|                                                   |               |
|                                                   |               |
|                                                   |               |
|                                                   |               |

# **3** solidworks

# Sketch – asetukset

| ŝŝ                                                                                                    |                                                                                                    |                                                                                                    | Kokeile asetettu                                                                                                    |
|----------------------------------------------------------------------------------------------------|----------------------------------------------------------------------------------------------------|----------------------------------------------------------------------------------------------------|----------------------------------------------------------------------------------------------------|
| Syst                                                                                                    | tem Options - Sketch                                                                                                    | $\times$                                                                                                    |                                                                                                    |
| Sy                                                                                                    | ystem Options                                                                                                    | ईिंट्रे Search Options Q                                                                                                    |                                                                                                    |
| G<br>M<br>D<br>D<br>G<br>M<br>D<br>C<br>S<br>G<br>M<br>D<br>C<br>S<br>G<br>C<br>S<br>G<br>C<br>C<br>C<br>C<br>C<br>C<br>C<br>C<br>C<br>C<br>C<br>C<br>C<br>C | eneral<br>IBD<br>rawings<br>- Display Style<br>- Area Hatch/Fill<br>- Performance<br>olors<br>ketch<br>- Relations/Snaps<br>isplay<br>election<br>erformance<br>ssemblies<br>kternal References<br>efault Templates<br>le Locations<br>eatureManager<br>pin Box Increments<br>iew<br>ackup/Recover<br>ouch<br>ole Wizard/Toolbox<br>le Explorer<br>earch<br>ollaboration<br>lessages/Errors/Warnings<br>nport<br>kport | <ul> <li>Auto-rotate view normal to sketch plane on sketch creation and sketch edit</li> <li>Use fully defined sketches</li> <li>Display arc centerpoints in part/assembly sketches</li> <li>Display entity points in part/assembly sketches</li> <li>Prompt to close sketch</li> <li>Create sketch on new part</li> <li>Override dimensions on drag/move</li> <li>Display plane when shaded</li> <li>Line length measured between virtual sharps in 3d</li> <li>Enable spline tangency and curvature handles</li> <li>Show spline control polygon by default</li> <li>Ghost image on drag</li> <li>Show curvature comb bounding curve</li> <li>Scale sketch on first dimension creation</li> <li>Create dimension only when value is entered</li> <li>Over defining dimensions</li> <li>Prompt to set driven state</li> <li>Set driven by default</li> <li>Turn off Automatic Solve Mode and Undo when sketch contains more than this number of sketch entities:</li> </ul> | I       I       I |
|                                                                                                    | Reset                                                                                                    | OK Cancel Help                                                                                                    |                                                                                                    |

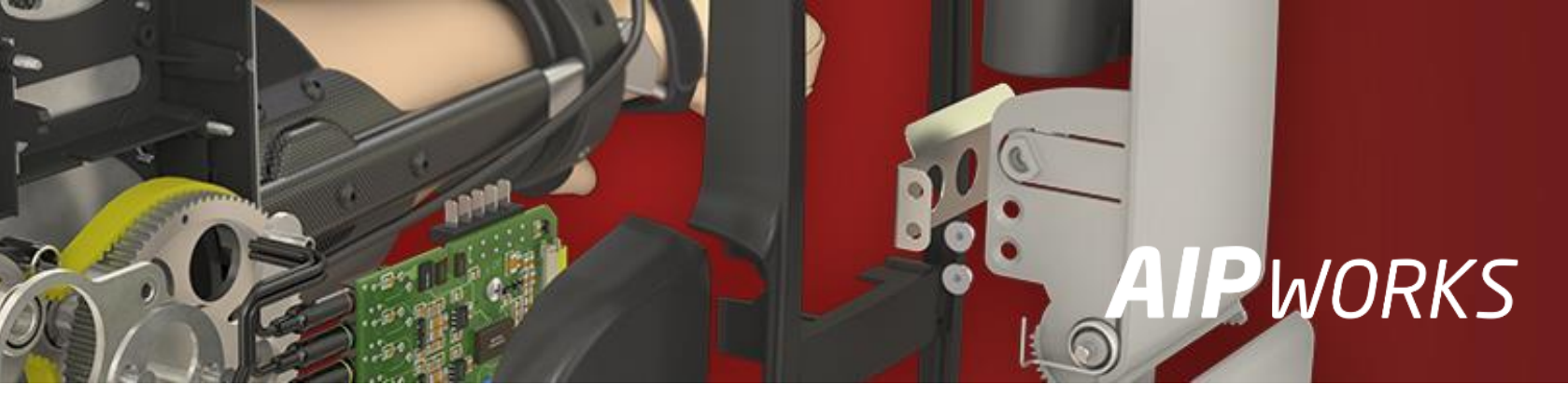

uja ominaisuuksia sketsi johonkin tasoon.

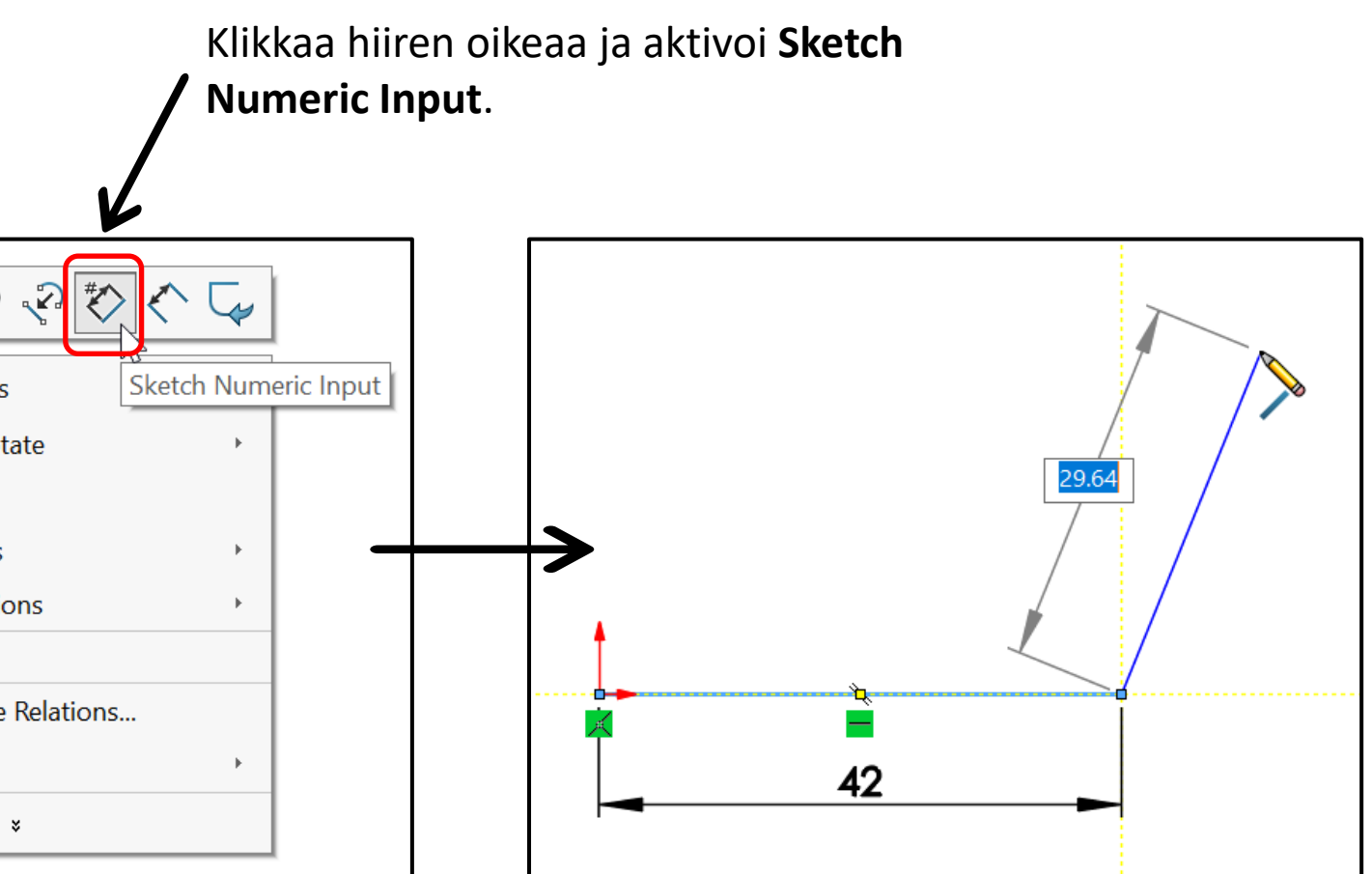

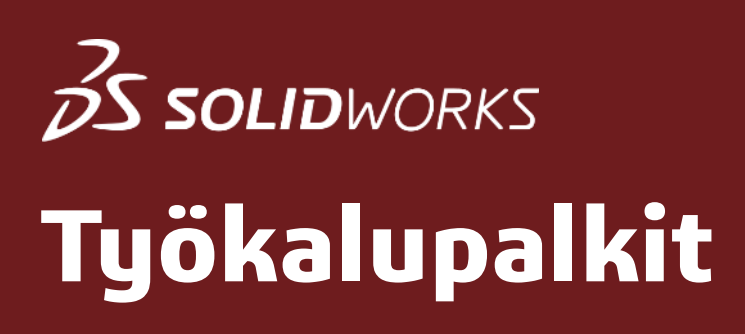

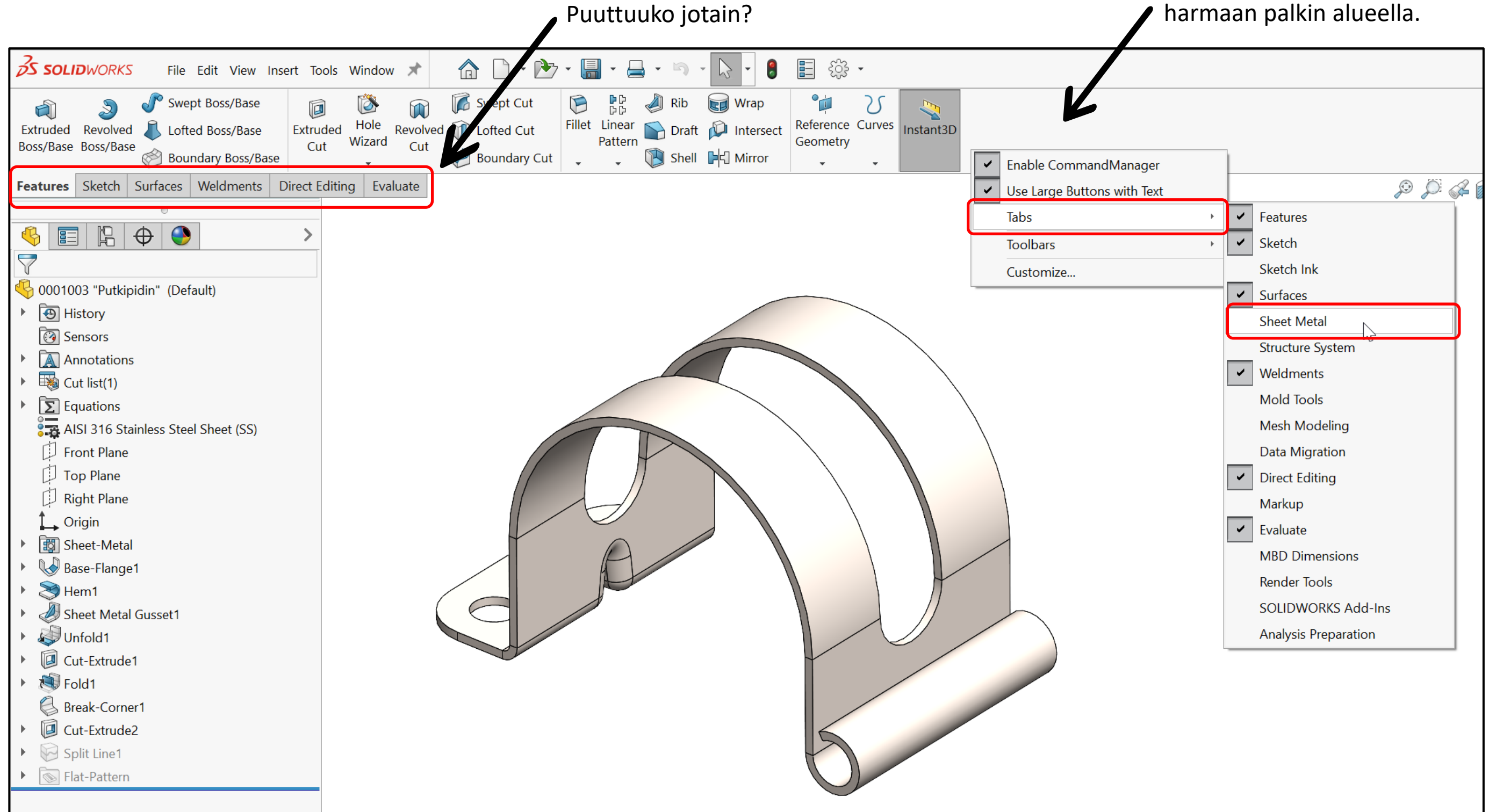

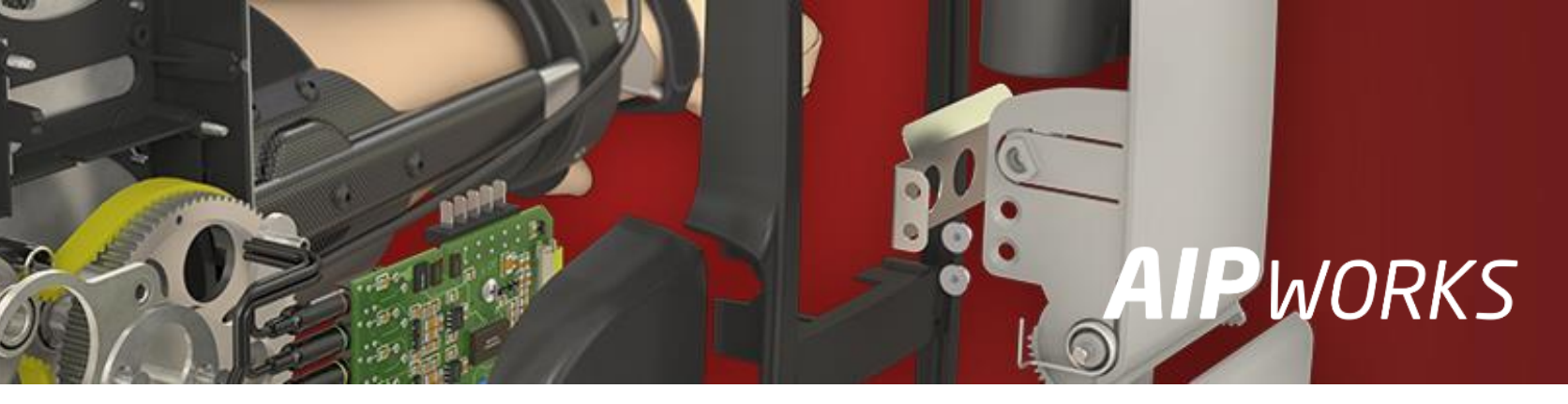

#### Klikkaa hiiren oikeaa harmaan palkin alueella.

# *Ss solidworks* **Pikavalikot**

Voit lisätä pikavalikkoon kokonaisia työkaluryhmiä tai yksittäisiä toimintoja raahaamalla (drag) niitä pikavalikkoon.

Paina **S-näppäintä** grafiikka-alueella saadaksesi pikavalikon esille.

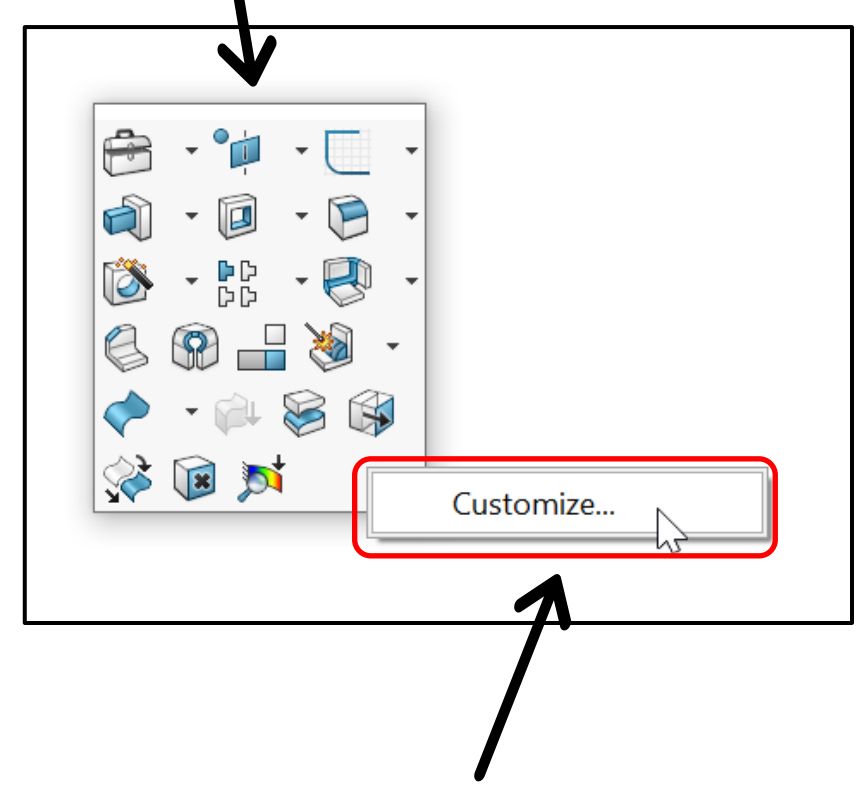

Klikkaa hiiren oikeaa päästäksesi muokkaamaan pikavalikkoa.

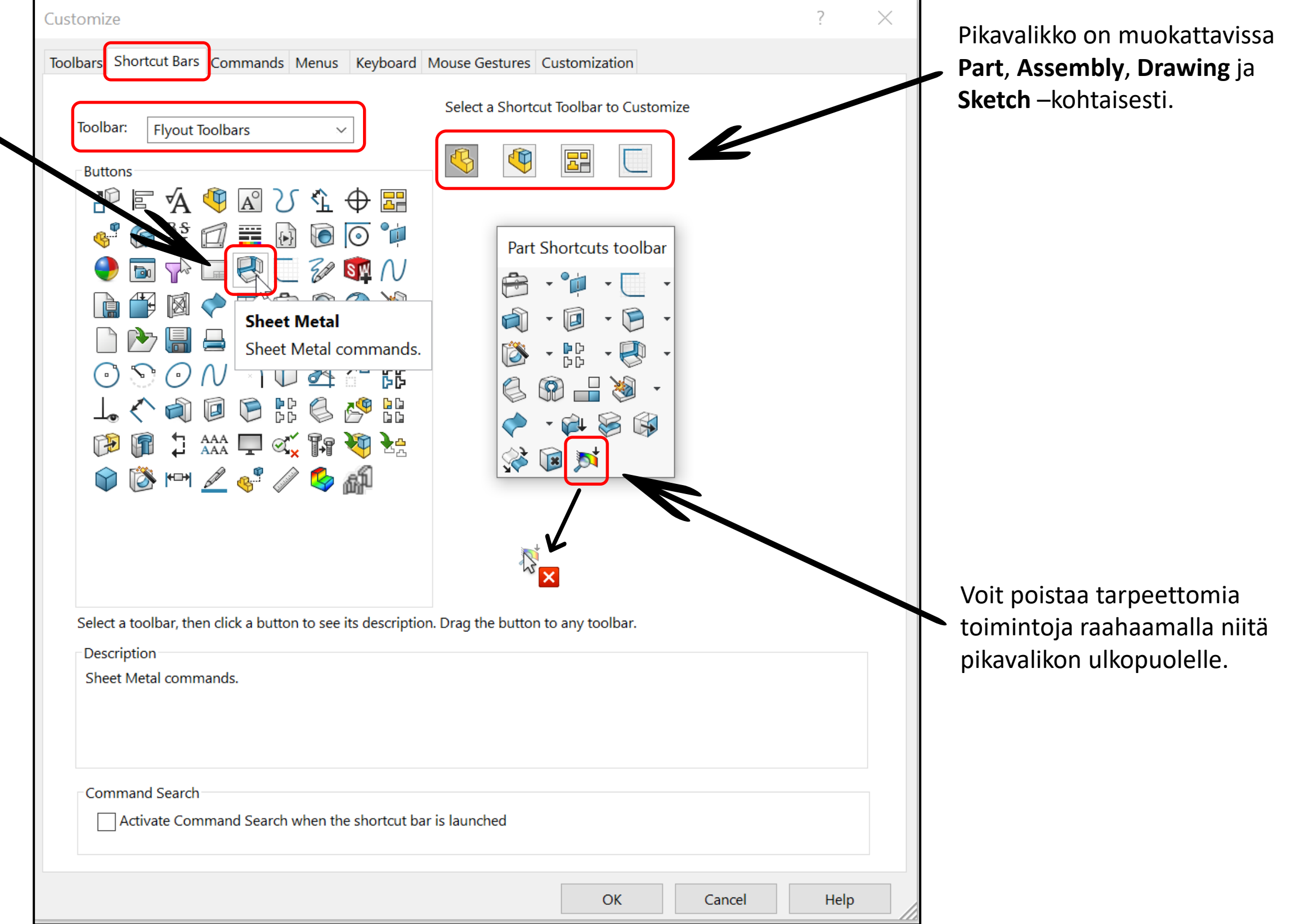

![](_page_6_Picture_6.jpeg)

![](_page_7_Picture_0.jpeg)

Kirjoita hakukenttään 'normal'.

| Show:          | Commands            | ~                                | Reset to Defaults         |  |
|----------------|---------------------|----------------------------------|---------------------------|--|
| Search for: no | mal                 |                                  | Remove Shortcut           |  |
| Category       | Command             | Shortcut(s)                      | Search Shortcut           |  |
| Edit           | 💠 Flip Normal       |                                  |                           |  |
| Insert         | Sheet Metal         |                                  |                           |  |
| Insert         | 🛴 Normal Cut.       |                                  |                           |  |
| Others         | 🕹 Normal To         | N                                |                           |  |
| Others         | Make Normal         | M                                |                           |  |
|                | Aseta ol<br>näppäin | etuksena oleva<br>yhdistelmän ti | an<br>Ialle ' <b>N</b> '. |  |

![](_page_7_Picture_3.jpeg)

einen näppäin on kätevä, kun halutaan ntää joko lähimpänä oleva tai valittu opinta kohtisuoraksi näkymäksi.

![](_page_8_Picture_0.jpeg)

### Kirjo

| oita hakukenttään <b>'short'</b> .                                           |                                                                                |                                                                        | ×<br>3Dconnexion Home                                                                                     | SOLIDWORKS                                     | _ ×                                            |
|------------------------------------------------------------------------------|--------------------------------------------------------------------------------|------------------------------------------------------------------------|----------------------------------------------------------------------------------------------------|------------------------------------------------|------------------------------------------------|
| Customite<br>Toolbars Shortcut Bars Commands Menus Keyboard                  | Mouse Gestures Customization                                                   | ? ×                                                                    | Trainer Manual Settings                                                                                   | SpaceNavigator                                 |                                                |
| Category: All Commands Show: All Commands Search for: short Category Command | Shortcut(s)                                                                    | Print List     Copy List       Reset to Defaults       Remove Shortcut | Viewer Collage Demo                                                                                       | Speed Advanced Settings                        | Buttons                                        |
| Others Shortcut Bar                                                          | SpaceBar                                                                       |                                                                        | Registration Show at system startup                                                                       | Засоппехіоп                                    | More >                                         |
|                                                                              | Aseta oletuksena ole<br>näppäimen tilalle ' <b>S</b><br>eli paina välilyöntiä. | evan<br>paceBar'                                                       | Kyseinen näppäin on kätevä, kui<br>sokkonakin helposti ja lisäksi se<br>linkitettävissä 3D-hiiren johonki | n siihen osuu<br>on kätevästi<br>n näppäimeen. | Buttons<br>SOLIDWORKS - Part<br>SpaceNavigator |
| Description<br>Shows or hides Shortcut Bar.                                  | OK                                                                             | Cancel Help                                                            |                                                                                                    |                                                | 3DCONNEXION Res                                |

![](_page_8_Picture_3.jpeg)

![](_page_8_Picture_5.jpeg)

![](_page_9_Picture_0.jpeg)

### Myös nämä on hyvä muistaa!

| File | New                     | Ctrl+N |
|------|-------------------------|--------|
| File | Open                    | Ctrl+O |
| File | Close                   | Ctrl+W |
| File | Save                    | Ctrl+S |
| File | Browse Recent Documents | R      |
| Edit | Undo                    | Ctrl+Z |
| Edit | Redo                    | Ctrl+Y |
| Edit | Select All              | Ctrl+A |
| Edit | X Delete                | Delete |
| Edit | 🔋 Rebuild               | Ctrl+B |

| Others   | Collapse all Items.                  |
|----------|--------------------------------------|
|          |                                      |
| Others   | Isometric                            |
|          |                                      |
| Others   | Hide the Hovered-over Component/Bodi |
|          |                                      |
| Others   | Show the Hovered-over Component/Boo  |
| <b> </b> |                                      |
| Others   | Force Rebuild                        |
|          |                                      |
| Tools    | R Magnified Selection                |
|          | -                                    |
| View     | 🔊 Zoom to Fit                        |
| -        |                                      |
| View     | FeatureManager Tree Area             |
|          |                                      |
| Help     | Commands                             |
|          |                                      |

![](_page_9_Picture_4.jpeg)

|       | Shift+C                                           |  |
|-------|---------------------------------------------------|--|
|       |                                                   |  |
|       | I                                                 |  |
|       |                                                   |  |
| dies  | ТАВ                                               |  |
|       |                                                   |  |
| odies | Shift+TAB                                         |  |
|       |                                                   |  |
|       | Ctrl+Q                                            |  |
|       |                                                   |  |
|       | G                                                 |  |
|       | · · ·                                             |  |
|       | F                                                 |  |
|       |                                                   |  |
|       | F9                                                |  |
|       |                                                   |  |
|       | W                                                 |  |
|       | <del>                                      </del> |  |

# *S solidworks* **Pikanäppäimet**

### **D** = Komennon Kuittaaminen

![](_page_10_Figure_2.jpeg)

Command confirmation

![](_page_10_Figure_4.jpeg)

Sketch confirmation

![](_page_10_Picture_6.jpeg)

Edit Part confirmation

![](_page_10_Figure_8.jpeg)

### **Ctrl+TAB** = Vaihda aukiolevien SolidWorks

dokumenttien välillä

### Valinnan filtteröinti

X Pinnat E Reunasärmät V Pisteet

**F5** Selection Filter **F3** Quick Snaps

![](_page_10_Picture_14.jpeg)

![](_page_10_Picture_15.jpeg)

Ctrl+Drag = Kopioi osa kokoonpanossa

![](_page_10_Picture_17.jpeg)

![](_page_10_Picture_18.jpeg)

Alt+TAB = Vaihda aukiolevien ohjelmien välillä (SolidWorks, Visualize, Composer, Excel jne.)

![](_page_10_Picture_20.jpeg)

Alt+Nuolet Kierrä

Ctrl+Nuolet Siirrä

Shift+Nuolet Käännä

![](_page_11_Picture_0.jpeg)

Kirjoita hakukenttään haluttuja toimintoja vastaava nimi tai ainakin muutama alkukirjain.

| Customize         |                                    | ? ×                                           |   |
|-------------------|------------------------------------|-----------------------------------------------|---|
| Toolbars Shortcut | Bars Commands Menus Keyboard Mouse | e Gestures Customization                      |   |
| Category All Co   | fommands ~                         | Enable mouse gestures     Mouse Gesture Guide |   |
| Search for: iso   |                                    | 4 Gestures  2 Gestures (Vertical)             |   |
| Category          | Command                            | 2 Gestures (Horizontal)<br>3 Gestures         |   |
| View              | Display                            | 8 Gestures<br>12 Gestures                     |   |
| View              | Isolate                            | Part Skatch                                   |   |
| View              | Hide / Show                        | Fart                                          |   |
| View              | Isolate including suppressed       |                                               |   |
| View              | Isolate Changed Dimensions         | Raahaa (drag) toiminto                        | _ |
| Others            | Sometric                           | paikalle.                                     |   |
| Others            | Exit Isolate                       |                                               |   |
|                   |                                    |                                               |   |
|                   |                                    | Print Gesture Guides                          |   |
|                   |                                    | Reset to Defaults Drawing                     |   |
| Drag a command    | to any mouse gesture guide.        |                                               |   |
| Description       |                                    |                                               |   |
|                   |                                    |                                               |   |
|                   |                                    | OK Cancel Help                                |   |

![](_page_11_Picture_3.jpeg)

Käyttötilanteessa hiiripyörä tulee näkyville painamalla hiiren oikea pohjaan ja liikauttamalla hiirtä johonkin suuntaan.

 $\odot$ 

D

# *Ssolidworks* **Tiedostopolut**

| र्द्धे <b>'</b>                                                                                                    |                                                                                                    |                                      |                                                   |   | Tässä lomakkeess                                                                                                    |
|----------------------------------------------------------------------------------------------------|----------------------------------------------------------------------------------------------------|--------------------------------------|---------------------------------------------------|---|----------------------------------------------------------------------------------------------------|
| System Options - File Locations                                                                                                    |                                                                                                    |                                      | >                                                 | < | yhdellä kertaa. Si<br>Sheet Formats ja                                                                                                    |
| System Options                                                                                                    |                                                                                                    | င်္သြို Search Options               | C                                                 | 2 |                                                                                                    |
| System Options<br>General<br>MBD<br>Drawings<br>Display Style<br>Area Hatch/Fill<br>Performance<br>Colors<br>Sketch<br>Relations/Snaps<br>Display<br>Selection<br>Performance<br>Assemblies<br>External References<br>Default Templates<br>File Locations<br>FeatureManager<br>Spin Box Increments<br>View<br>Backup/Recover<br>Touch<br>Hole Wizard/Toolbox<br>File Explorer<br>Search<br>Collaboration<br>Messages/Errors/Warnings<br>Import<br>Export | Show folders for:<br>Document Templates<br>Folders:<br>C:\AIPWorksData\SOLIDWORKS\SWCustom\Temp<br>Kannattaa luoda 'SWData'<br>kansio johonkin sellaiseen p<br>johon kaikilla SW käyttäjillä | -tyyppinen<br>baikkaan,<br>on pääsy. | Edit All<br>Add<br>Delete<br>Move Up<br>Move Down |   | <ul> <li>Edit All File Locations</li> <li>File Location</li> <li>Document Templates</li> <li>Referenced Documents</li> <li>Default Save Folder</li> <li>Bend Table Template</li> <li>Blocks</li> <li>BOM Templates</li> <li>Color Swatches</li> <li>Costing Report Template Folde</li> <li>Costing templates</li> <li>Custom - Appearances</li> <li>Custom - Decals</li> <li>Custom - Scenes</li> <li>Find / Replace</li> </ul> |
|                                                                                                    |                                                                                                    | OK Cancel                            | Help                                              |   |                                                                                                    |

![](_page_12_Picture_2.jpeg)

sa voit muokata kaikki halutut tiedostopolut uositus on, että ainakin **Document Templates**, a **BOM Templates** olisivat keskitettyjä asetuksia.

|   |                                  |                                |               |                                                                 | )          | ×      |
|---|----------------------------------|--------------------------------|---------------|-----------------------------------------------------------------|------------|--------|
|   | Current Path                     | New Path                       |               |                                                                 |            | ^      |
|   | C:\AIPWorksData\SOLIDWORKS\SW    | C:\AIPWorksData\SOLIDWORKS\S   | SWCustom\Temp | olates                                                          |            |        |
|   | Undefined                        | Undefined                      |               |                                                                 |            |        |
|   | Undefined                        | Undefined                      |               |                                                                 |            |        |
|   | C:\Program Files\SOLIDWORKS Corp | C:\Program Files\SOLIDWORKS C  | orp\SOLIDWORI | <s\lang\engl< td=""><td>ish</td><td></td></s\lang\engl<>        | ish        |        |
|   | Undefined                        | Undefined                      |               |                                                                 |            |        |
|   | C:\AIPWorksData\SOLIDWORKS\SW    | C:\AIPWorksData\SOLIDWORKS\S   | WCustom\BOM   |                                                                 |            |        |
|   | C:\Program Files\SOLIDWORKS Corp | C:\Program Files\SOLIDWORKS C  | orp\SOLIDWORI | <s\lang\engl< td=""><td>ish\colors</td><td></td></s\lang\engl<> | ish\colors |        |
| r | C:\Program Files\SOLIDWORKS Corp | C:\Program Files\SOLIDWORKS C  | orp\SOLIDWORI | <s\lang\engl< td=""><td>ish</td><td></td></s\lang\engl<>        | ish        |        |
|   | C:\ProgramData\SolidWorks\SOLID  | C:\ProgramData\SolidWorks\SOLI | DWORKS 2019   | lang\english                                                    | \Costing t |        |
|   | Undefined                        | Undefined                      |               |                                                                 |            |        |
|   | Undefined                        | Undefined                      |               |                                                                 |            |        |
|   | Undefined                        | Undefined                      |               |                                                                 |            | $\sim$ |
|   |                                  |                                |               |                                                                 |            |        |
|   |                                  |                                | Save          | Cancel                                                          | Help       |        |

# **Solid**WORKS

### Asetuksien jakaminen

![](_page_13_Figure_2.jpeg)

![](_page_13_Picture_3.jpeg)

### Tallenna asetukset sellaiseen paikkaan, josta muidenkin käyttäjien on helppo ne löytää.

| SOLIDWORKS Copy Settin                  | ngs Wizard                                                                                                    | $\times$ |
|-----------------------------------------|----------------------------------------------------------------------------------------------------|----------|
| Curi Curi Curi Curi Curi Curi Curi Curi | Save Settings to File Choose a location and name for the settings file (*.sldreg): C:\AIPWorksData\swSettings220620.sldreg Browse Save these settings: Save these settings: Save these settings: All toolbars All toolbars All toolbar only Keyboard shortcuts Mouse gestures Mouse gestures Menu customization Saved Views |          |
|                                         | < Back Finish Cancel                                                                                                    |          |

![](_page_14_Picture_0.jpeg)

# AIPWorks etäkoulutus

# aipworks.fi/koulutus/

### **AIP**WORKS

Jouni Jalkanen 3D-Kaveri 010 325 6160 jouni.jalkanen@aipworks.fi www.aipworks.fi

### **AIP**WORKS

Jesse Kontio 3D-Kaveri

010 325 6160 jesse.kontio@aipworks.fi www.aipworks.fi

![](_page_14_Picture_9.jpeg)

![](_page_14_Picture_10.jpeg)